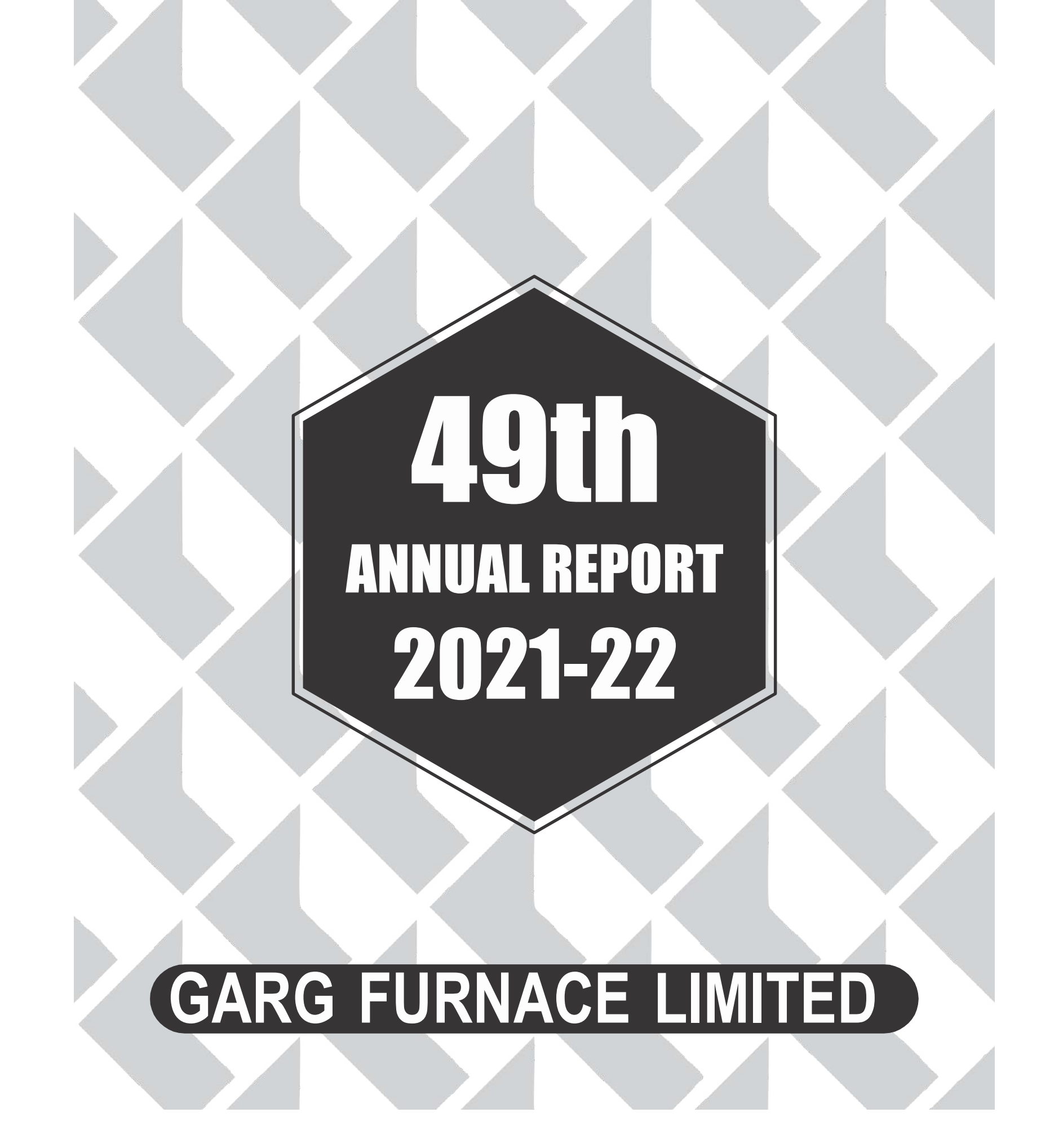

= <u>GARG FURNACE LIMITED</u>

# MANAGEMENT

### **BOARD OF DIRECTORS**

| DIRECTORS<br>(PROMOTERS) | : | Sh. Devinder Garg (Executive Chairman)<br>Smt. Vaneera Garg (Women, Non Executive Director)                        |
|--------------------------|---|----------------------------------------------------------------------------------------------------|
| DIRECTORS INDEPENDENT    | : | Sh. Manjeet Singh<br>Sh. Dharam Chand                                                                              |
| AUDITOR                  | : | M/s Ashwani & Associates<br>19-A, Block-B, Udham Singh Nagar, Tagore<br>Nagar, Ludhiana, Punjab 141001 (Appointed) |
| COST AUDITOR             | : | Meenu & Associates<br>H.No. S-200, Basant Vihar ColonyNoorwala<br>Road, LUDHIANA.                                  |
| BANKERS                  | : | Indian Bank                                                                                                    |
| REGISTERED OFFICE & WORK | : | Kanganwal Road, V.P.O. Jugiana,<br>G.T. Road, LUDHIANA-141120                                                      |

| CONTENTS                                         | PAGE NO. |
|--------------------------------------------------|----------|
| Notice                                           | 1 to 7   |
| Directors Report                                 | 8 to 15  |
| Conservation of Energy, Technology Absorption    |          |
| and Foreign Exchange Earnings & Outgo in         |          |
| Management Discussion and Analysis Report        | 16 to 18 |
| Corporate Governance Report                      | 18-28    |
| Certificate by Chief Executive Officer (CEO) and |          |
| Chief Financial Officer (CFO)                    | 29       |
| AOC-2                                            | 30 to 31 |
| Secretarial Audit Report Form No. MR-3           | 32 to 36 |
| Auditor's Report                                 | 37 to 47 |
| Balance Sheet                                    | 48 to 49 |
| Statement of Profit & Loss                       | 50 to 51 |
| Cash Flow Statement                              | 52 to 53 |
| Notes to the Financial Statements                | 54 to 86 |
| Proxy Form, Polling Paper & Venue of AGM         | 87 to 89 |

CIN: L99999PB1973PLC003385 Regd. Office: Kanganwal Road, V.P.O. Jugiana, G.T. Road, Ludhiana-141120 Phone:Ph No. 0161-2512285 Email: gargfurnace@yahoo.com, Web: www.gargfurnace.com

#### NOTICE

Notice is hereby given that the **49**<sup>th</sup> Annual General Meeting of the members of the company would be held on **Friday, the 30th day of September, 2022 at 10:30 A.M**. at the Registered office at Kanganwal Road V.P.O. Jugiana G T. Road, Ludhiana- **141120** to transact the following business: -

#### **ORDINARY BUSINESS**

1. To receive, consider and adopt the Audited Statement of Profit and Loss for the year ended **March 31, 2022** and the Balance Sheet as at that date together with the Reports of the Board of Directors and the Auditors thereon.

2. To appoint a Director in place of **Mr. Devinder Garg (DIN: 01665456)**, who retires from office by rotation and being eligible, offers himself for re-appointment.

#### SPECIAL BUSINESS

#### 3. To consider and if thought fit, to pass with or without modification, the following Resolution as an Ordinary Resolution:

"RESOLVED THAT pursuant to Section 148 and other applicable provisions, if any, of the Companies Act, 2013 and the Rules made thereunder, as amended from time to time, the Company hereby ratifies the remuneration of **INR. 20,000.00** (Rs. Twenty Thousand Only) plus out-of-pocket expenses payable to M/S Meenu & Associates, Cost Accountants (Firm's Registration No. Frn; 100729) who have been appointed by the Board of Directors as the Cost Auditors of the Company, to conduct the audit of the cost records of the Company, for the Financial Year ending **31 March, 2023.**"

> For and on behalf of the Board SD/-Devinder Garg Chairman DIN :01665466

Place: LUDHIANA Date: 07/09/2022

#### NOTES:

a) A MEMBER ENTITLED TO ATTEND AND VOTE AT THE MEETING IS ENTITLED TO APPOINT ONE OR MORE PROXY (IES) TO ATTEND AND VOTE ON A POLL INSTEAD OF HIMSELF/HERSELF. A PROXY NEED NOT BE A MEMBER OF THE COMPANY.

A PERSON CAN ACT AS PROXY ON BEHALF OF MEMBERS NOT EXCEEDING FIFTY AND HOLDING IN THE AGGREGATE NOT MORE THAN TEN PER CENT OF THE TOTAL SHARE CAPITAL OF THE COMPANY CARRYING VOTING RIGHTS. PROVIDED THAT A MEMBER HOLDING MORE THAN TEN PER CENT OF THE TOTAL SHARE CAPITAL OF THE COMPANY MAY APPOINT A SINGLE PERSON AS PROXY AND SUCH PERSON SHALL NOT ACT AS PROXY FOR ANY OTHER PERSON OR SHAREHOLDER.

THE INSTRUMENT APPOINTING THE PROXY IN ORDER TO BE EFFECTIVE SHOULD BE DEPOSITED, DULY COMPLETED AND SIGNED, AT THE REGISTERED OFFICE OF THE COMPANY NOT LESS THAN FORTY-EIGHT HOURS BEFORE THE COMMENCEMENT OF THE MEETING. A PROXY FORM IS SENT HEREWITH. PROXIES SUBMITTED ON BEHALF OF THE COMPANIES, SOCIETIES ETC., MUST BE SUPPORTED BY AN APPROPRIATE RESOLUTION/AUTHORITY, AS APPLICABLE.

b) Explanatory Statement pursuant to Section 102 of the Companies Act, 2013, in respect of the Special business under Item Nos. 3, is annexed hereto.

c) The Board of Directors of your Company comprised of 4 directors of which 2 directors viz. Mr. Manjeet Singh (DIN: 08592748) and Mr. Dharam Chand (DIN: 08592773) Independent Director, who are not liable to retire by rotation in terms of Sections 149 and 152 of the Companies Act, 2013. Further, Mr. Devinder Garg, appointed as Chairman & Managing Director of your Company, is appointed subject to retires by rotation, and one of them Mr. Devinder Garg is liable to retire by rotation at this AGM in pursuance with the provisions of the Companies Act, 2013.

d) The relevant details of Directors seeking appointments/re-appointment under Item Nos. 2, as required by regulation as applicable of SEBI (LO&DR) Regulations 2016, is also annexed.

e) The Register of Members and Share Transfer books of the Company will remain closed from Saturday, 24<sup>th</sup> September, 2022 and ends on Friday, 30<sup>th</sup> September, 2022 (both days inclusive).

f) Shareholders holding shares in the physical form are requested to notify any change in their address/mandate/bank details / e-mail address to, the Registrars and Transfer Agents, to facilitate better services.

g) Members are requested to register their e-mail addresses with the Company / Depository Participant to enable us to send you the Report and Accounts, Notices etc. in electronic mode, as a measure of support to the Green Initiative in Corporate Governance of the Ministry of Corporate Affairs, Government of India.

h) SEBI vide its circular ref no. MRD/DoP/ Cir-05/2009 dated 20.05.2009 has clarified that for securities market transactions and off-market/ private transactions involving transfer of shares in physical form of listed companies, it shall be mandatory for the transferee(s) to furnish a copy of the PAN Card to the Company/RTA for registration of such transfer of shares irrespective of the amount of such transaction.

i) All intended transferee(s) are, therefore, requested to furnish a self certified copy of their PAN Card along with the relevant transfer deed for registration of transfer of shares. Please note that the shares lodged for transfer without self certified copy of PAN Card of the transferee(s) shall be returned under objection.

j) Members desirous of any additional information as regards the Accounts are requested to write to the Company at an early date so as to enable the management to keep the information ready at the meeting.

k) Members are requested to bring the admission slips along with their copies of the Annual Report to the meeting.

I) The Company has provided facility of e-voting to its members as prescribed under the Companies Act, 2013. The instructions for e-voting are annexed to this Notice.

m) The Register of Contracts or Arrangements in which Directors are interested, maintained under Section 189 of the

Companies Act, 2013, will be available for inspection by the members at the Annual General Meeting.

n) The Register of Directors and Key Managerial Personnel and their shareholding, maintained under Section 170 of the Companies Act, 2013 read with Rules issued thereunder will be available for inspection by the members at the Annual General Meeting.

#### o) Voting through electronic means

In compliance with the provisions of Section 108 of the Companies Act, 2013 and Rule 20 of the Companies (Management and Administration) Rules, 2014, the company is pleased to provide members facility to exercise their rights to vote at the 49th Annual General Meeting (AGM) by electronic means and the business may be transacted through e-Voting Services provided by Central Depository Services Limited (CDSL). The instructions for e-voting are as under:

The voting period begins on **Tuesday**, **27**<sup>th</sup> **September**, **2022** (9.00AM IST) and ends on **Thrusday**, **29**<sup>th</sup> **September**, **2022** (5.00PM IST). During this period shareholders' of the Company, holding shares either in physical form or in dematerialized form, as on the cut-off date (record date) of **23**<sup>rd</sup> **September**, **2022**, may cast their vote electronically. The e-voting module shall be disabled by CDSL for voting thereafter. (i) Any person, who acquires shares of the Company and become Member of the Company after dispatch of the Notice and holding shares as on the cut-off date **23**<sup>rd</sup> **September**, **2022** may follow the same instructions as mentioned above for e-Voting.

CDSL e-Voting System – For e-voting.

#### THE INTRUCTIONS OF SHAREHOLDERS FOR REMOTE E-VOTING:

- **Step 1** : Access through Depositories CDSL/NSDL e-Voting system in case of individual shareholders holding shares in demat mode.
- **Step 2** : Access through CDSL e-Voting system in case of shareholders holding shares in physical mode and non-individual shareholders in demat mode.
- (i) The voting period begins on Tuesday, 27<sup>th</sup> September, 2022 (9.00AM IST) and ends on Thrusday, 29<sup>th</sup> September, 2022 (5.00PM IST)... During this period shareholders' of the Company, holding shares either in physical form or in dematerialized form, as on the cut-off date (record date) of 23<sup>rd</sup> September, 2022 may cast their vote electronically. The e-voting module shall be disabled by CDSL for voting thereafter.
- (ii) Shareholders who have already voted prior to the meeting date would not be entitled to vote at the meeting venue.
- (iii) Pursuant to SEBI Circular No. SEBI/HO/CFD/CMD/CIR/P/2020/242 dated 09.12.2020, under Regulation 44 of Securities and Exchange Board of India (Listing Obligations and Disclosure Requirements) Regulations, 2015, listed entities are required to provide remote e-voting facility to its shareholders, in respect of all shareholders' resolutions. However, it has been observed that the participation by the public non-institutional shareholders/retail shareholders is at a negligible level.

Currently, there are multiple e-voting service providers (ESPs) providing e-voting facility to listed entities

in India. This necessitates registration on various ESPs and maintenance of multiple user IDs and passwords by the shareholders.

In order to increase the efficiency of the voting process, pursuant to a public consultation, it has been decided to enable e-voting to all the demat account holders, by way of a single login credential, through their demat accounts/ websites of Depositories/ Depository Participants. Demat account holders would be able to cast their vote without having to register again with the ESPs, thereby, not only facilitating seamless authentication but also enhancing ease and convenience of participating in e-voting process.

- **Step 1** : Access through Depositories CDSL/NSDL e-Voting system in case of individual shareholders holding shares in demat mode.
- (iv) In terms of SEBI circular no. SEBI/HO/CFD/CMD/CIR/P/2020/242 dated December 9, 2020 on e-Voting facility provided by Listed Companies, Individual shareholders holding securities in demat mode are allowed to vote through their demat account maintained with Depositories and Depository Participants. Shareholders are advised to update their mobile number and email Id in their demat accounts in order to access e-Voting facility.

Pursuant to above aid SEBI Circular, Login method for e-Voting for Individual shareholders holding securities in Demat mode CDSL/NSDL is given below:

| Type of                                                                                                    | Login Method                                                                                                    |
|----------------------------------------------------------------------------------------------------|----------------------------------------------------------------------------------------------------|
| shareholders                                                                                                  |                                                                                                    |
| Individual<br>Shareholders<br>holding<br>securities in<br>Demat mode<br>with <b>CDSL</b><br><b>Depository</b> | <ol> <li>Users who have opted for CDSL Easi / Easiest facility, can login through their existing user id and password. Option will be made available to reach e-Voting page without any further authentication. The URL for users to login to Easi / Easiest are <a href="https://web.cdslindia.com/myeasi/home/login">https://web.cdslindia.com/myeasi/home/login</a> or visit <a href="www.cdslindia.com">www.cdslindia.com</a> and click on Login icon and select New System Myeasi.</li> <li>After successful login the Easi / Easiest user will be able to see the e-Voting option for eligible companies where the evoting is in progress as per the information provided by company. On clicking the evoting option, the user will be able to see e-Voting page of the e-Voting service provider for casting your vote during the remote e-Voting period. Additionally, there is also links provided to access the system of all e-Voting Service Providers i.e. CDSL/NSDL/KARVY/LINKINTIME, so that the user can visit the e-Voting service providers' website directly.</li> <li>If the user is not registered for Easi/Easiest, option to register is available at <a href="https://web.cdslindia.com/myeasi/Registration/EasiRegistration">https://web.cdslindia.com/myeasi/Registration/EasiRegistration</a></li> </ol> |
|                                                                                                    | <ol> <li>Alternatively, the user can directly access e-Voting page by providing Demat Account<br/>Number and PAN No. from a e-Voting link available on <u>www.cdslindia.com</u> home</li> </ol>                                                                                                    |

## \_\_\_\_\_ GARG FURNACE LIMITED \_\_\_\_\_

|                                                                                                    | page or click on <u>https://evoting.cdslindia.com/Evoting/EvotingLogin</u> The system will<br>authenticate the user by sending OTP on registered Mobile & Email as recorded in<br>the Demat Account. After successful authentication, user will be able to see the e-<br>Voting option where the evoting is in progress and also able to directly access the<br>system of all e-Voting Service Providers.                                                                                                    |
|----------------------------------------------------------------------------------------------------|----------------------------------------------------------------------------------------------------|
| Individual<br>Shareholders<br>holding<br>securities in<br>demat mode<br>with <b>NSDL</b><br><b>Depository</b> | <ol> <li>If you are already registered for NSDL IDeAS facility, please visit the e-Services website of NSDL. Open web browser by typing the following URL: https://eservices.nsdl.com either on a Personal Computer or on a mobile. Once the home page of e-Services is launched, click on the "Beneficial Owner" icon under "Login" which is available under 'IDeAS' section. A new screen will open. You will have to enter your User ID and Password. After successful authentication, you will be able to see e-Voting services. Click on "Access to e-Voting" under e-Voting services and you will be able to see e-Voting page. Click on company name or e-Voting service provider name and you will be re-directed to e-Voting service provider website for casting your vote during the remote e-Voting period.</li> <li>If the user is not registered for IDeAS e-Services, option to register is available at https://eservices.nsdl.com/ Select "Register Online for IDeAS "Portal or click at https://eservices.nsdl.com/ either on a Personal Computer or on a mobile. Once the home page of e-Voting system is launched, click on the icon "Login" which is available under 'Shareholder/Member' section. A new screen will open. You will</li> </ol> |
|                                                                                                    | have to enter your User ID (i.e. your sixteen digit demat account number hold with NSDL), Password/OTP and a Verification Code as shown on the screen. After successful authentication, you will be redirected to NSDL Depository site wherein you can see e-Voting page. Click on company name or e-Voting service provider name and you will be redirected to e-Voting service provider website for casting your vote during the remote e-Voting period.                                                                                                    |
| Individual<br>Shareholders<br>(holding<br>securities in<br>demat mode)<br>login through<br>their              | You can also login using the login credentials of your demat account through your<br>Depository Participant registered with NSDL/CDSL for e-Voting facility. After<br>Successful login, you will be able to see e-Voting option. Once you click on e-<br>Voting option, you will be redirected to NSDL/CDSL Depository site after<br>successful authentication, wherein you can see e-Voting feature. Click on<br>company name or e-Voting service provider name and you will be redirected to<br>e-Voting service provider website for casting your vote during the remote e-                                                                                                    |

| Depository<br>Participants<br>(DP) | Voting period. |  |
|------------------------------------|----------------|--|
|                                    |                |  |

Important note: Members who are unable to retrieve User ID/ Password are advised to use Forget User ID and Forget Password option available at abovementioned website.

#### Helpdesk for Individual Shareholders holding securities in demat mode for any technical issues related to login through Depository i.e. CDSL and NSDL

| Login type                                                                | Helpdesk details                                                                                                    |
|---------------------------------------------------------------------------|----------------------------------------------------------------------------------------------------|
| Individual Shareholders holding securities in Demat mode with <b>CDSL</b> | Members facing any technical issue in login<br>can contact CDSL helpdesk by sending a<br>request at <u>helpdesk.evoting@cdslindia.com</u> or<br>contact at toll free no. 1800 22 55 33 |
| Individual Shareholders holding securities in Demat mode with <b>NSDL</b> | Members facing any technical issue in login can<br>contact NSDL helpdesk by sending a request at<br>evoting@nsdl.co.in or call at toll free no.: 1800<br>1020 990 and 1800 22 44 30    |

**Step 2** : Access through CDSL e-Voting system in case of shareholders holding shares in physical mode and non-individual shareholders in demat mode.

- (v) Login method for Remote e-Voting for Physical shareholders and shareholders other than individual holding in Demat form.
  - 1) The shareholders should log on to the e-voting website <u>www.evotingindia.com</u>.
  - 2) Click on "Shareholders" module.
  - 3) Now enter your User ID
    - a. For CDSL: 16 digits beneficiary ID,
    - b. For NSDL: 8 Character DP ID followed by 8 Digits Client ID,
    - c. Shareholders holding shares in Physical Form should enter Folio Number registered with the Company.

- 4) Next enter the Image Verification as displayed and Click on Login.
- 5) If you are holding shares in demat form and had logged on to <u>www.evotingindia.com</u> and voted on an earlier e-voting of any company, then your existing password is to be used.
- 6) If you are a first-time user follow the steps given below:

|          | For Physical shareholders and other than individual shareholders        |
|----------|-------------------------------------------------------------------------|
|          | holding shares in Demat.                                                |
| PAN      | Enter your 10 digit alpha-numeric *PAN issued by Income Tax             |
|          | Department (Applicable for both demat shareholders as well as physical  |
|          | shareholders)                                                           |
|          |                                                                         |
|          | Shareholders who have not updated their PAN with the                    |
|          | Company/Depository Participant are requested to use the                 |
|          | sequence number sent by Company/RTA or contact                          |
|          | Company/RTA.                                                            |
| Dividend | Enter the Dividend Bank Details or Date of Birth (in dd/mm/yyyy format) |
| Bank     | as recorded in your demat account or in the company records in order to |
| Details  | login.                                                                  |
| OR Date  | • If both the details are not recorded with the depository or           |
| of Birth | company, please enter the member id / folio number in the               |
| (DOB)    | Dividend Bank details field.                                            |

- (vi) After entering these details appropriately, click on "SUBMIT" tab.
- (vii) Shareholders holding shares in physical form will then directly reach the Company selection screen. However, shareholders holding shares in demat form will now reach 'Password Creation' menu wherein they are required to mandatorily enter their login password in the new password field. Kindly note that this password is to be also used by the demat holders for voting for resolutions of any other company on which they are eligible to vote, provided that company opts for e-voting through CDSL platform. It is strongly recommended not to share your password with any other person and take utmost care to keep your password confidential.
- (viii) For shareholders holding shares in physical form, the details can be used only for e-voting on the resolutions contained in this Notice.
- (ix) Click on the EVSN for the relevant <Company Name> on which you choose to vote.

- (x) On the voting page, you will see "RESOLUTION DESCRIPTION" and against the same the option "YES/NO" for voting. Select the option YES or NO as desired. The option YES implies that you assent to the Resolution and option NO implies that you dissent to the Resolution.
- (xi) Click on the "RESOLUTIONS FILE LINK" if you wish to view the entire Resolution details.
- (xii) After selecting the resolution, you have decided to vote on, click on "SUBMIT". A confirmation box will be displayed. If you wish to confirm your vote, click on "OK", else to change your vote, click on "CANCEL" and accordingly modify your vote.
- (xiii) Once you "CONFIRM" your vote on the resolution, you will not be allowed to modify your vote.
- (xiv) You can also take a print of the votes cast by clicking on "Click here to print" option on the Voting page.
- (xv) If a demat account holder has forgotten the login password then Enter the User ID and the image verification code and click on Forgot Password & enter the details as prompted by the system.
- (xvi) There is also an optional provision to upload BR/POA if any uploaded, which will be made available to scrutinizer for verification.
- (xvii) Additional Facility for Non Individual Shareholders and Custodians –For Remote Voting only.
  - Non-Individual shareholders (i.e. other than Individuals, HUF, NRI etc.) and Custodians are required to log on to <u>www.evotingindia.com</u> and register themselves in the "Corporates" module.
  - A scanned copy of the Registration Form bearing the stamp and sign of the entity should be emailed to helpdesk.evoting@cdslindia.com.
  - After receiving the login details a Compliance User should be created using the admin login and password. The Compliance User would be able to link the account(s) for which they wish to vote on.
  - The list of accounts linked in the login will be mapped automatically & can be delink in case of any wrong mapping.
  - It is Mandatory that, a scanned copy of the Board Resolution and Power of Attorney (POA) which they have issued in favour of the Custodian, if any, should be uploaded in PDF format in the system for the scrutinizer to verify the same.
  - Alternatively Non Individual shareholders are required mandatory to send the relevant Board Resolution/ Authority letter etc. together with attested specimen signature of the duly authorized signatory who are authorized to vote, to the Scrutinizer and to the Company at the email address viz; <u>gargfurnace@yahoo.com</u>, if they have voted from individual tab & not uploaded same in the CDSL e-voting system for the scrutinizer to verify the same.